# Installation of Opal 2.4.x on Debian/Linux

This manual is based on the online Opal documentation (<u>http://wiki.obiba.org/display/OPALDOC</u>). It describes how to install and setup Opal, R server and database on Debian 8.

## **1** Requirements

In case that all of the applications (Opal, R server and database) will run on the same host system (real hardware or virtual server), following requirements are proposed:

- Server CPU or high-end-consumer CPU
- Memory >= 8G
- Disk Space >= 10GB

A successful installation requires a pre-installed and running Debian 8 system. Before installing applications you have to check if:

- you have terminal access (direct or via ssh)
- your user account has administration rights (with sudo)
- the target system has Internet access

### 2 Installation of Opal Server

During the installation some of thee system tools provided by Debian/Linux will be used frequently. One of them is *sudo*. This tool allows you to execute any following command with administrator privileges (as root user). Another tool is *apt-get*. This is a command line tool for handling with packages on Debian. It will be used for installing software from repositories.

#### 2.1 Installation of Java

Opal server is an Java-application that's why Java Runtime Environment is required. With apt-Tool you can install Java with following command:

sudo apt-get -y install openjdk-7-jre

#### 2.2 Installation of Database

Opal server uses database for storing data. It supports some different database engines such as MySQL or MongoDB. In this step you will install MariaDB which is a MySQL-compatible but also faster database.

With the following command you can install MariaDB server:

```
sudo apt-get -y install mariadb-server
```

During the installation you will be asked for setting a password for the database administrative user (root). Please chose your passwords carefully according to your security policies. Remember it because you will need it for the database configuration later. Put in and confirm the password.

Opal installation guide recommends to change the default database character setting to *utf8*. Open the configuration file /etc/mysql/conf.d/mariadb.cnf with a text editor (vi, nano or what you prefer) and change *default-character-set* in [*client*] section and *character-set-server* and *collation-server* in [*mysqld*] section. View the example below:

```
# MariaDB-specific config file.
# Read by /etc/mysql/my.cnf
[client]
# Default is Latin1, if you need UTF-8 set this (also in server section)
default-character-set = utf8
[mysqld]
#
# * Character sets
#
# Default is Latin1, if you need UTF-8 set all this (also in client section)
#
character-set-server = utf8
collation-server = utf8_bin
```

Restart the database server as follows to apply the changes:

sudo service mysql restart

In the next steps some databases will be created which Opal will be connected to. Log in into the database shell with the root password you set before:

mysql -u root -p

After successful login you will see the database prompt and can continue the setup.

MariaDB [(none)]>

At first you have to create databases for data and identifiers which are required for Opal:

CREATE DATABASE opal\_data CHARACTER SET utf8 COLLATE utf8\_bin; CREATE DATABASE opal\_ids CHARACTER SET utf8 COLLATE utf8\_bin; Then you create '*opal*' user in the database as follows, whereby replacing <*password\_for\_opal\_user*> with a password of your choice:

CREATE USER 'opal'@'localhost' IDENTIFIED BY '<password\_for\_opal\_user>';

At last you will allow access for user '*opal*' to the previously created databases *opal\_data* and *opal\_ids* databases from local host:

```
GRANT ALL ON opal_data.* T0 'opal'@'localhost';
GRANT ALL ON opal_ids.* T0 'opal'@'localhost';
FLUSH PRIVILEGES;
```

and leave the MariaDB shell with

QUIT

#### 2.3 Installation of Opal

Before installing the Opal application, you have to do some more preparations. At first the *apt*-Tool has to be extended with the ability to communicate to OBiBa's repository via HTTPS protocol by installing the *apt-transport-https* package:

sudo apt-get install apt-transport-https

Then add the key of OBiBa's repository to trusted keys by running the following commands:

```
wget -q -O - https://pkg.obiba.org/obiba.org.key | sudo apt-key add -
```

and add OBiBa Debian repository to your repositories list:

```
echo 'deb https://pkg.obiba.org stable/' | sudo tee
   /etc/apt/sources.list.d/obiba.list
```

Finally update the package list and install Opal server:

```
sudo apt-get update
sudo apt-get -y install opal
```

During this step you will be asked to set a password, which you will need to login as administrator into Opal's web interface.

#### 2.4 Installation of R server

Although Debian provides R from it's default repository, it is not the latest one. This will be fixed by adding one more external repository.

With the following command you will install the repository's key:

sudo apt-key adv --keyserver keys.gnupg.net --recv-key 381BA480

Some people have difficulties using this approach because of firewall blocked port 11371. In this case you may to try the alternative approach:

gpg --keyserver hkp://keys.gnupg.net:80 --recv 381BA480
gpg --export 381BA480 | apt-key add -

And finally add the repository to the list:

```
echo 'deb https://cran.uni-muenster.de/bin/linux/debian jessie-cran3/' |
   sudo tee /etc/apt/sources.list.d/cran.list
```

Update package list and install R with all available R packages via:

```
sudo apt-get update
sudo apt-get -y install r-cran*
```

Before installing the R server some utilities and libraries needs to be installed too. This allows building additional R packages from source code:

sudo apt-get install -y gfortran g++ libssl-dev libcairo-dev

Then the R server installation is performed using the following commands:

sudo apt-get install -y opal-rserver

After the R server is installed one additional R package is still be required for administration of R server via Opal. For this purpose it is necessary to start R terminal as root:

sudo R

and install the 'opaladmin' package.

It is possible to check the installation result with:

is.element("opaladmin",installed.packages()[,1])

If 'opaladmin' installation was successful, you will see the output:

[1] TRUE

Finish R session with

q()

and restart Opal for establishing connection to R server:

sudo service opal restart

#### 2.5 Final configuration

Now Opal is ready for the first Login. Opal's administrative web interface can be accessed with any modern web browser by addressing:

https://<host>:8443

Before you can login you will get a security warning, because the default certificate is self-signed and created for a different host name. It is recommended to replace Opal's default certificate by a valid one before taking into operation.

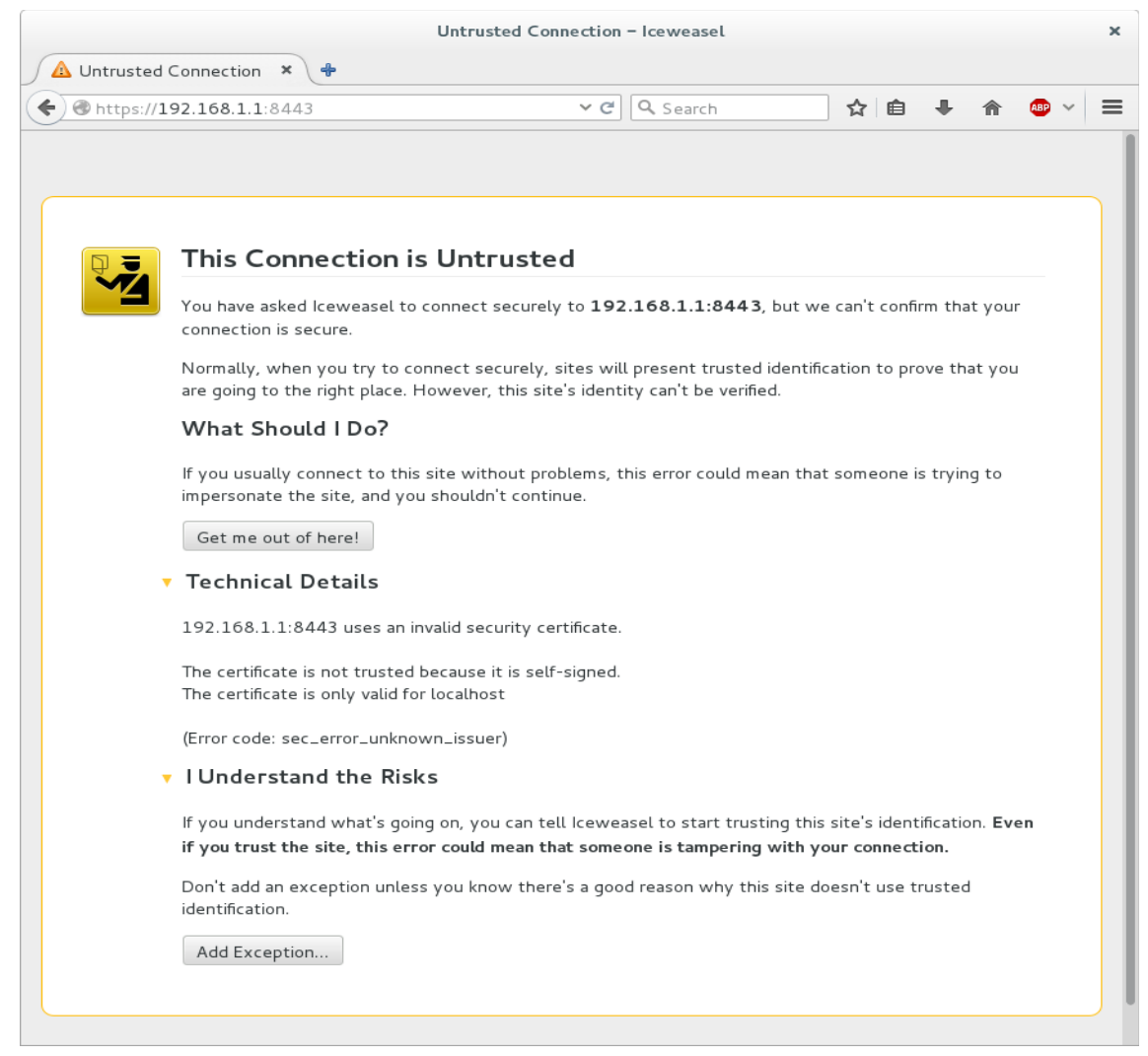

But now you can proceed by adding the host to security exceptions.

|                                               | Add Security Exception                                                                                   |                                  |
|-----------------------------------------------|----------------------------------------------------------------------------------------------------|----------------------------------|
| You a<br>Legit<br>you t                       | re about to override how Iceweasel identifi<br>imate banks, stores, and other public sites<br>o do this. | ies this site.<br>s will not ask |
| Server                                        |                                                                                                    |                                  |
| Location:                                     | https://192.168.1.1:8443/ui/index.htm                                                                    | <u>G</u> et Certificate          |
| Certificate S                                 | Status                                                                                                   |                                  |
| This site a<br>informatio<br><b>Wrong Sit</b> | ttempts to identify itself with invalid<br>n.<br>:e                                                      | <u>V</u> iew                     |
| The certific<br>someone i<br><b>Unknown</b>   | cate belongs to a different site, which coul<br>s trying to impersonate this site.<br><b>Identity</b>    | d mean that                      |
| The certific<br>by a truste                   | cate is not trusted because it hasn't been v<br>ed authority using a secure signature.                   | rerified as issued               |
| ✓ <u>P</u> erman                              | ently store this exception                                                                               |                                  |
| <u>C</u> onfirm Sec                           | urity Exception                                                                                          | Cancel                           |

The first site you will see is the login page. Sign in with '*administrator*' as user name and your opal administrator password (see chapter 2.3).

|                                            |            | Opal – Ice | eweasel |        |     |   |   |       | × |
|--------------------------------------------|------------|------------|---------|--------|-----|---|---|-------|---|
| Opal × # Preferences                       | ×          | ÷          |         |        |     |   |   |       |   |
| ♦ A https://192.168.1.1:8443/ui/index.html |            |            | ~ C Q   | Search | ☆ 🖻 | + | ⋒ | ABP 🗸 | ≡ |
| Opal                                       |            |            |         |        |     |   |   |       |   |
|                                            | User Name  |            |         |        |     |   |   |       |   |
|                                            | administra | itor       |         |        |     |   |   |       |   |
|                                            | Password   |            |         |        |     |   |   |       |   |
|                                            | •••••      | •••        |         |        |     |   |   |       |   |
|                                            | Sign In    |            |         |        |     |   |   |       |   |
|                                            |            |            |         |        |     |   |   |       |   |
|                                            |            |            |         |        |     |   |   |       |   |
|                                            |            |            |         |        |     |   |   |       |   |
|                                            |            |            |         |        |     |   |   |       |   |
|                                            |            |            |         |        |     |   |   |       |   |
|                                            |            |            |         |        |     |   |   |       |   |
|                                            |            |            |         |        |     |   |   |       |   |
|                                            |            |            |         |        |     |   |   |       |   |

Add the databases which were configured in chapter 2.2.

|                                                         |                                                                              | Opal - Iceweasel     43     43        43        43        44        45        46        47        48           49                                                                                                    |                             |                              |                      |            |             |     |
|---------------------------------------------------------|------------------------------------------------------------------------------|----------------------------------------------------------------------------------------------------|-----------------------------|------------------------------|----------------------|------------|-------------|-----|
| 🕑 Opal                                                  | ×+                                                                           |                                                                                                    |                             |                              |                      |            |             |     |
| <b>(</b> https://192.168.                               | 1.1:8443                                                                     | Opal - Iceweasel       × <ul> <li>C Q Search</li> <li>R @ ● ● @ @ ~ =</li> <li>Help ● administrator ●</li> </ul> talled Opal server. Now it is time to set up the minimum requirements for having a fully functional server.         talled Opal server. Now it is time to set up the minimum requirements for having a fully functional server.         tiffiers are stored in a database which is distinct from the databases used to store participant data. One identifiers n Opal. See documentation about participant identifier for more details.         Type       Usage       Schema       Username       Actions         rting data.       :       :       :       :       :       :         : storage, import or export.       :       :       :       :       :       : |                             |                              |                      |            |             |     |
| Opal                                                    |                                                                              |                                                                                                    |                             |                              | Help                 | Actions    |             |     |
| Congratulations! Yo                                     | u have just installed Opal server. N                                         | low it is time to set up the mini                                                                                                    | mum require                 | ements for havin             | ig a fully funct     | ional serv | er.         |     |
| Identifiers Data                                        | oase                                                                         |                                                                                                    |                             |                              |                      |            |             |     |
| For security reasons the<br>database is required for in | participant identifiers are stored in a<br>nporting data in Opal. See docume | a database which is distinct fro<br>ntation about participant identif                                                                                                    | m the datab<br>ier for more | ases used to sto<br>details. | ore participant      | data. One  | e identifie | ərs |
| 🕂 Register 👻                                            |                                                                              |                                                                                                    |                             |                              |                      |            |             |     |
| URL                                                     |                                                                              | Туре                                                                                                    | Usage                       | Schema                       | Username             | Actions    |             |     |
| This database definition is r                           | equired for importing data.                                                  |                                                                                                    |                             |                              |                      |            |             |     |
| Data Databases<br>Databases can have diffe              | S<br>erent purposes: storage, import or e                                    | xport.                                                                                                    |                             |                              |                      |            |             |     |
| Name                                                    | URL                                                                          | Туре                                                                                                    | Usage                       | Schema                       | Ima Username Actions |            |             |     |

The first one is the identifiers database. In the '*Identifiers Database*' section, click on '*Register*' and select the '*SQL*' database type.

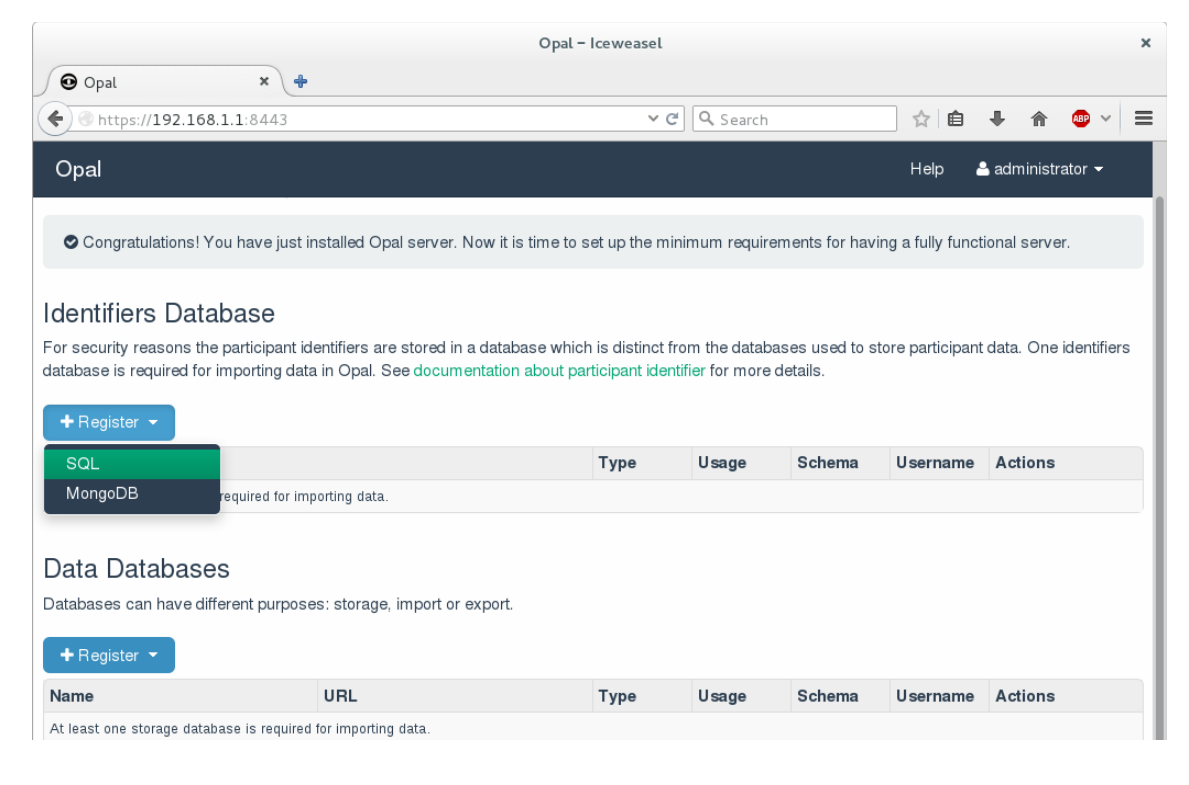

| Enter | information | for the | database d | pal_ids | and save | the settings. |
|-------|-------------|---------|------------|---------|----------|---------------|
|-------|-------------|---------|------------|---------|----------|---------------|

|                                                                                                   |                                                                                    | Dpal – Iceweasel             |            |                | ×                     |
|---------------------------------------------------------------------------------------------------|------------------------------------------------------------------------------------|------------------------------|------------|----------------|-----------------------|
| Opal ×                                                                                            | +                                                                                  |                              |            |                |                       |
| <b>•</b> https://192.168.1.1:8443                                                                 |                                                                                    | ✓ C Sear                     | ch         | ☆ 自            | ∔ 🏦 🕮 🖌 🚍             |
| Opal                                                                                              | Register SQL Dat                                                                   | abase                        | ×          | Help 🛔         | administrator 👻       |
| Congratulations! You have ju                                                                      | Driver *                                                                           | )                            |            | a fully functi | onal server.          |
| Identifiers Database<br>For security reasons the participal<br>database is required for importing | Specifies which driver should be used<br>Url *<br>jdbc:mysql://localhost:3306/opal | to connect to this database. |            | participant    | data. One identifiers |
| +Register -                                                                                       | Username *<br>opal                                                                 |                              |            | sername        | Actions               |
| Data Databases                                                                                    | Password *                                                                         | )                            |            |                |                       |
| Databases can have different purp                                                                 | + Advanced Options                                                                 |                              |            |                |                       |
| Name                                                                                              |                                                                                    | s                            | ave Cancel | Isername       | Actions               |
| At least one storage database is requ                                                             | red for importing data.                                                            |                              |            |                |                       |

Upon successful configuration a notification message in blue box pops up.

|                                                                          |                                                                                           | Opal – Iceweasel                                                   |                               |                            |                   |                |                      | ×         |
|--------------------------------------------------------------------------|-------------------------------------------------------------------------------------------|--------------------------------------------------------------------|-------------------------------|----------------------------|-------------------|----------------|----------------------|-----------|
| 🕑 Opal                                                                   | × 💠                                                                                       |                                                                    |                               |                            |                   |                |                      |           |
| <ul> <li>https://192.16</li> </ul>                                       | <b>3.1.1</b> :8443                                                                        | ~ C                                                                | Q Search                      |                            | 合自                | <b>↓</b> ∧     | ABP 🗸                | =         |
| Opal                                                                     |                                                                                           |                                                                    |                               |                            | Help 🌡            | adminis        | strator <del>-</del> |           |
| identifiers: Connectio                                                   | n successful.                                                                             |                                                                    |                               |                            |                   |                |                      | ×         |
| Post-Install                                                             | Configuration                                                                             |                                                                    |                               |                            |                   |                |                      |           |
| Congratulations!                                                         | 'ou have just installed Opal server. No                                                   | ow it is time to set up the min                                    | imum requir                   | ements for hav             | ing a fully funct | ional ser      | ver.                 |           |
| Identifiers Data<br>For security reasons the<br>database is required for | abase<br>e participant identifiers are stored in a<br>importing data in Opal. See documer | database which is distinct fro<br>itation about participant identi | om the datab<br>fier for more | ases used to s<br>details. | tore participant  | data. Or       | ne identifie         | ers       |
| URL                                                                      |                                                                                           | Туре                                                               | Usage                         | Schema                     | Username          | Action         | s                    |           |
| jdbc:mysql://localhost:33                                                | 06/opal_ids                                                                               | SQL                                                                | Storage                       | Opal SQL                   | opal              | <u>Test</u> Ed | it <u>Unregist</u>   | <u>er</u> |
| Data Database<br>Databases can have di<br>+ Register -                   | €S<br>Iferent purposes: storage, import or ex                                             | (port.                                                             |                               |                            |                   |                |                      |           |
| Name                                                                     | UKL                                                                                       | lype                                                               | Usage                         | Schema                     | Username          | Action         | S                    |           |

Repeat the same for the section '*Data Databases*' by adding *opal\_data* database.

|                                                                        |                                                                                                    | Opal – Iceweasel                               |                        |        |         |         |     | × |
|------------------------------------------------------------------------|----------------------------------------------------------------------------------------------------|------------------------------------------------|------------------------|--------|---------|---------|-----|---|
| Opal ×                                                                 | ÷                                                                                                    |                                                |                        |        |         |         |     |   |
| <b>(</b> https://192.168.1.1:8443                                      |                                                                                                    | × €                                            | <b>Q</b> , Search      |        | ☆ 自     | ↓ ♠     | æ 🗸 | ≡ |
| Opal                                                                   | Register SQL Dat                                                                                                    | abase                                          |                        | ×      |         |         |     |   |
| Post-Install Conf                                                      | Name *<br>datadb                                                                                                    |                                                |                        | 1      |         |         |     |   |
| Congratulations! You have                                              | A database must have a unique name<br>Usage *                                                                                      | 2<br>2                                         |                        | 1      |         |         |     |   |
| For security reasons the particip<br>database is required for importin | Determine if this database will be proposed                                                                                        | )<br>bosed at import/export time               | e or as a project's da | ata Ə  |         |         |     |   |
| URL<br>jdbc:mysql://localhost:3306/opal_ic                             | SQL Schema *                                                                                                    | )                                              |                        | 1      | sername | Actions |     |   |
| Data Databases<br>Databases can have different pu                      | Opal SQL     •       Specifies the expected structure of th       Driver *       MySQL       Specifies which driver should be used | e database.<br>)<br>to connect to this databas | S <del>0</del> .       |        |         |         |     |   |
| Name<br>At least one storage database is re                            | Url *<br>jdbc:mysql://localhost:3306/opal                                                                                          | _data                                          |                        |        | sername | Actions |     |   |
|                                                                        | Username * opal Password *  Advanced Options                                                                                       |                                                |                        |        |         |         |     |   |
|                                                                        |                                                                                                    |                                                | Save                   | Cancel |         |         |     |   |

As previously a blue notification box appears when succeeded.

| Opal       Image: Comparison of the second second sec |                                                                                                    |                                                                            |                                                                          |                                                                    |                                      |                                                      |
|----------------------------------------------------------------------------------------------------|----------------------------------------------------------------------------------------------------|----------------------------------------------------------------------------|--------------------------------------------------------------------------|--------------------------------------------------------------------|--------------------------------------|------------------------------------------------------|
| Opal - Iceweasel       ×         Image: Solution of the participant identifiers are stored in a database which is distinct from the databases used to store participant dentifiers atabase is required for importing data in Opal. See documentation about participant identifier for more details.         Image: Opal Constraint of the participant identifiers are stored in a database which is distinct from the databases used to store participant data. One identifiers atabase is required for importing data in Opal. See documentation about participant identifier for more details.         Image: Opal Constraint of the participant identifiers are stored in a database which is distinct from the databases used to store participant data. One identifiers atabase is required for importing data in Opal. See documentation about participant identifier for more details.         Image: Opal Constraint of the participant identifiers are stored in a database which is distinct from the databases used to store participant data. One identifiers atabase is required for importing data in Opal. See documentation about participant identifier for more details.         Image: Opal Constraint of the participant identifiers are stored in a database which is distinct from the databases used to store participant data. One identifiers atabases is required for importing data in Opal. See documentation about participant identifier for more details.         Image: Opal Constraint of the participant identifiers are stored in a database which is distinct from the databases used to store participant data. One identifiers atabases is required for importing data in Opal. See documentation about participant identifier for more details.         Image: Opal Constraint of the participant identifiers atabase is required for import or export. </th                                                                                                    |                                                                                                    |                                                                            |                                                                          |                                                                    |                                      |                                                      |
| Opal         Image: https://192.168.1.1:8443       Image: Image: Imag                           | 🕈 🔍 Search                                                                                                    |                                                                            | ☆ 自                                                                      | 🗜 🏦 🕮 🗸                                                            |                                      |                                                      |
| Opal - Leewasel       ×         ● pal       *         ● https://192.166.11:8443       × C                                                                                                    |                                                                                                    |                                                                            |                                                                          |                                                                    |                                      |                                                      |
| datadb: Connection successful.                                                                                                    |                                                                                                    |                                                                            |                                                                          |                                                                    |                                      |                                                      |
| Post-Install Configu                                                                                                    | ration                                                                                                    |                                                                            |                                                                          |                                                                    |                                      |                                                      |
|                                                                                                    |                                                                                                    |                                                                            |                                                                          |                                                                    |                                      | ional cerver                                         |
| Congratulations! You have just in                                                                                                    | nstalled Opal server. Now it is time to                                                                                                    | set up the m                                                               | inimum require                                                           | ements for hav                                                     | ing a lully lunct                    | 101121 361 461.                                      |
| Congratulations! You have just in                                                                                                    | stalled Opal server. Now it is time to                                                                                                    | set up the m                                                               | inimum requir                                                            | ements for hav                                                     | ing a rully runci                    |                                                      |
| Congratulations! You have just in                                                                                                    | nstalled Opal server. Now it is time to                                                                                                    | set up the m                                                               | inimum require                                                           | ements for hav                                                     | ing a luiy lunci                     |                                                      |
| <ul> <li>Congratulations! You have just in</li> <li>Identifiers Database</li> <li>For security reasons the participant id</li> </ul>                                                                                                    | nstalled Opal server. Now it is time to<br>entifiers are stored in a database whic                                                                            | set up the m                                                               | inimum requir                                                            | ements for hav<br>ases used to s                                   | tore participant                     | data. One identifie                                  |
| Congratulations! You have just in<br>Identifiers Database<br>For security reasons the participant id<br>database is required for importing data                                                                                                    | nstalled Opal server. Now it is time to<br>entifiers are stored in a database whic<br>i in Opal. See documentation about pa                                   | set up the m<br>h is distinct f<br>articipant ider                         | inimum requir<br>from the datab<br>ntifier for more                      | ements for hav<br>ases used to s<br>details.                       | tore participant                     | data. One identifie                                  |
| Congratulations! You have just in<br>Identifiers Database<br>For security reasons the participant id<br>database is required for importing data                                                                                                    | nstalled Opal server. Now it is time to<br>entifiers are stored in a database whic<br>n in Opal. See documentation about pa                                   | set up the m<br>th is distinct in<br>articipant iden<br><b>Type</b>        | from the datab<br>ntifier for more<br><b>Usage</b>                       | ements for hav<br>ases used to s<br>details.<br>Schema             | store participant                    | data. One identifie                                  |
| Congratulations! You have just in<br>Identifiers Database<br>For security reasons the participant id<br>database is required for importing data<br>URL<br>jdbc:mysql://localhost:3306/opal_ids                                                                                                    | nstalled Opal server. Now it is time to<br>entifiers are stored in a database whic<br>in Opal. See documentation about pa                                     | set up the m<br>th is distinct if<br>articipant ider<br><b>Type</b><br>SQL | inimum requir<br>from the datab<br>ntifier for more<br>Usage<br>Storage  | ements for hav<br>ases used to s<br>details.<br>Schema<br>Opal SQL | tore participant                     | data. One identifie                                  |
| Congratulations! You have just in<br>Identifiers Database<br>For security reasons the participant id<br>database is required for importing data<br>URL<br>jdbc:mysql://localhost:3306/opal_ids                                                                                                    | nstalled Opal server. Now it is time to<br>entifiers are stored in a database whic<br>in Opal. See documentation about pa                                     | set up the m<br>th is distinct i<br>articipant ider<br>Type<br>SQL         | from the datab<br>ntifier for more<br>Usage<br>Storage                   | ements for hav<br>ases used to s<br>details.<br>Schema<br>Opal SQL | tore participant<br>Username<br>opal | Actions<br>Test Edit Unregist                        |
| Congratulations! You have just in<br>Identifiers Database<br>For security reasons the participant id<br>database is required for importing data<br>URL<br>jdbc:mysql://localhost:3306/opal_ids<br>Data Databases                                                                                                    | nstalled Opal server. Now it is time to<br>entifiers are stored in a database whic<br>n in Opal. See documentation about pa                                   | set up the m<br>th is distinct f<br>articipant ider<br><b>Type</b><br>SQL  | from the datab<br>ntifier for more<br>Usage<br>Storage                   | ements for hav<br>ases used to s<br>details.<br>Schema<br>Opal SQL | tore participant                     | data. One identifie<br>Actions<br>Test Edit Unregist |
| Congratulations! You have just in<br>Identifiers Database<br>For security reasons the participant id<br>database is required for importing data<br>URL<br>jdbc:mysql://localhost:3306/opal_ids<br>Data Databases<br>Databases can have different purpose                                                                                                    | nstalled Opal server. Now it is time to<br>entifiers are stored in a database whic<br>in Opal. See documentation about pa                                     | set up the m<br>th is distinct f<br>articipant ider<br><b>Type</b><br>SQL  | inimum requir<br>from the datab<br>titifier for more<br>Usage<br>Storage | ements for hav                                                     | tore participant                     | data. One identifie<br>Actions<br>Test Edit Unregist |
| Congratulations! You have just in<br>Identifiers Database<br>For security reasons the participant id<br>database is required for importing data<br>URL<br>jdbc:mysql://localhost:3306/opal_ids<br>Data Databases<br>Databases can have different purpose<br>+ Register -                                                                                                    | nstalled Opal server. Now it is time to<br>entifiers are stored in a database whic<br>i in Opal. See documentation about pa                                   | set up the m<br>th is distinct f<br>articipant ider<br><b>Type</b><br>SQL  | inimum requir<br>from the datab<br>titifier for more<br>Usage<br>Storage | ements for hav                                                     | tore participant                     | data. One identifie<br>Actions<br>Test Edit Unregist |
| Congratulations! You have just in<br>Identifiers Database<br>For security reasons the participant id<br>database is required for importing data<br>URL<br>jdbc:mysql://localhost:3306/opal_ids<br>Data Databases<br>Databases can have different purpose<br>Register<br>Name                                                                                                    | Installed Opal server. Now it is time to<br>entifiers are stored in a database which<br>in Opal. See documentation about pa<br>es: storage, import or export. | set up the m<br>th is distinct f<br>articipant ider<br>SQL<br>Type         | inimum require<br>from the datab<br>ntifier for more<br>Storage          | ements for hav                                                     | Username                             | Actions Actions                                      |

Click on 'Continue to main site' to continue.

|                                           | Opal – Ice w                                                                                                    | easel      |                |        |                                              |               | ×  |
|-------------------------------------------|----------------------------------------------------------------------------------------------------|------------|----------------|--------|----------------------------------------------|---------------|----|
| Opal           Image: bit ps://192.168.1. | <b>x +</b><br>1:8443                                                                                                    | ✓ C Search | 5              |        | <b>⊦                                    </b> | <b>(1</b> ) ~ | =  |
| Opal Dashboard                            | Projects                                                                                                    |            | Administration | Help 🧧 | administ                                     | rator 👻       |    |
| Dashbo                                    | Opal - Iceweasel     ***     1.1:8443     * C Search     * Letterese     Projects     Administration     Help     administrator     Coard     Variables, create views, import/export data and dictionaries.     Variables, create views, import/export data and dictionaries.     Variables, create views, import/export data and dictionaries.     A Resource   No items.            Administrator - Type   No items.      ad download files on the server.   executed.   R and schedule their execution.    cipart Identifiers entitiers of participants.    executed Supervised in the intervence in the intervence in the inte |            |                |        |                                              |               |    |
| ACTIONS                                   |                                                                                                    | BOOKMARKS  |                |        |                                              |               |    |
| Explore Data                              | riables create views import/export data and dictionaries                                                                                                    | A Resource |                | Т      | уре                                          | € ~ E         |    |
| Manage Files<br>Browse, upload and d      | ownload files on the server.                                                                                                    | No items.  |                |        |                                              |               |    |
| <b>E</b> Tasks<br>Follow tasks being ex   | ecuted.                                                                                                    |            |                |        |                                              |               |    |
| Run Reports<br>Design reports with R      | and schedule their execution.                                                                                                    |            |                |        |                                              |               |    |
| ➡ Manage Particip<br>Create and map ident | vant Identifiers<br>fiers of participants.                                                                                                    |            |                |        |                                              |               |    |
| ©2016 OBiBa Docum                         | nentation Sources                                                                                                    |            |                | :      | 2.4.11-b201                                  | 603081637     | 00 |
|                                           |                                                                                                    |            |                |        |                                              |               |    |

Finally the DataSHIELD packages have to be installed. Change to Administration page by clicking on '*Administration*' in the top bar.

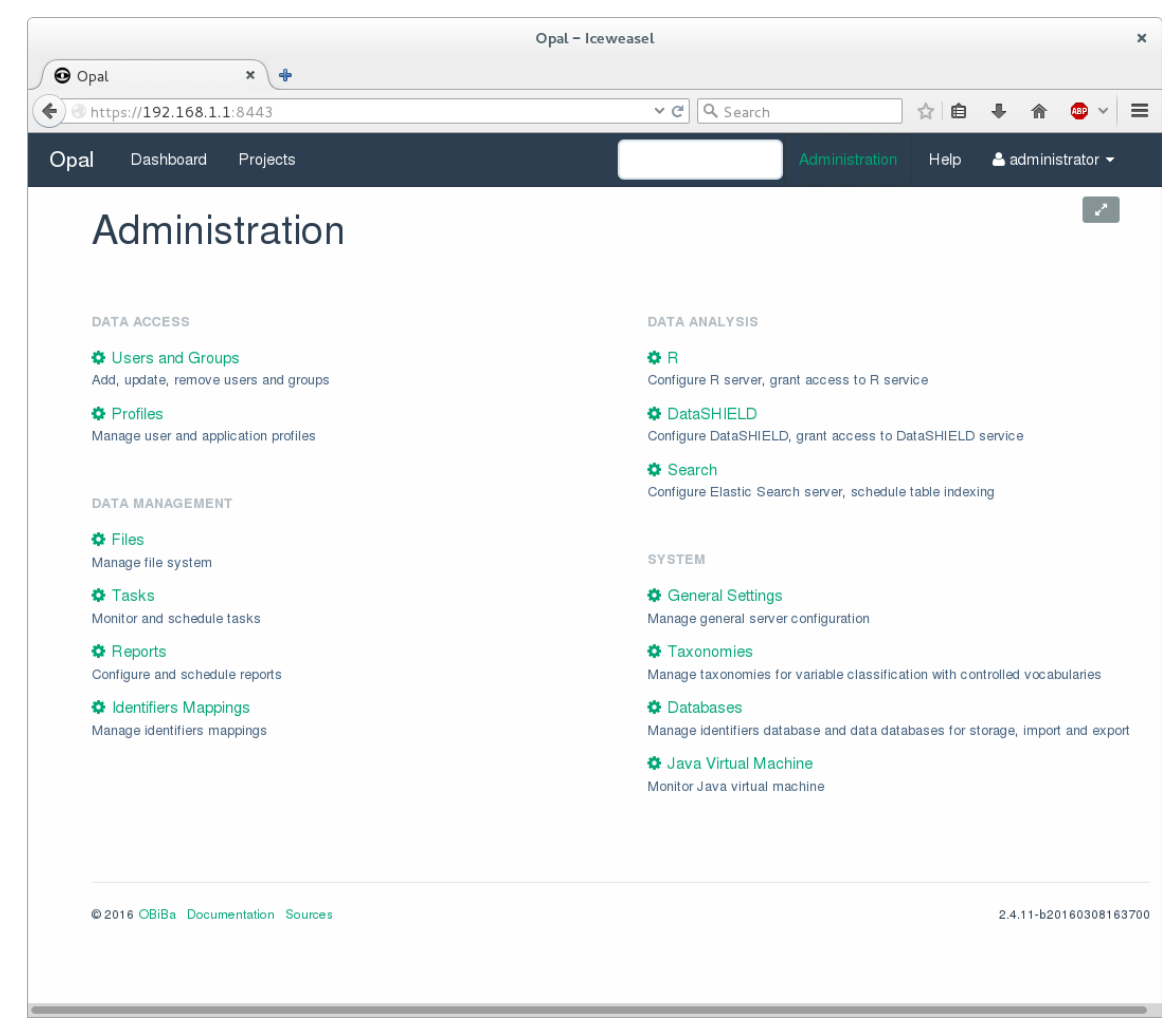

Click on 'DataSHIELD' for changing to DataSHIELD section.

|                                       |                                                                  | Opal – Iceweas                                                      | sel                                                        |                                                  |                                  |
|---------------------------------------|------------------------------------------------------------------|---------------------------------------------------------------------|------------------------------------------------------------|--------------------------------------------------|----------------------------------|
| Opal                                  | × +                                                              |                                                                     |                                                            |                                                  |                                  |
| https://192.168.1                     | .1:8443                                                          |                                                                     | ✓ C Q Search                                               | ☆ 6                                              | + 🏫 🐵 🕚                          |
| al Dashboard                          | Projects                                                         |                                                                     | Admi                                                       | inistration Help                                 | å administrator 👻                |
| Administ                              | ration / Datas                                                   | SHIELD                                                              |                                                            |                                                  | ×                                |
| Packages                              |                                                                  |                                                                     |                                                            |                                                  |                                  |
| + Add Package                         |                                                                  |                                                                     |                                                            |                                                  |                                  |
| Name                                  | Title                                                            | Version                                                             |                                                            | Actions                                          |                                  |
| No data available                     |                                                                  |                                                                     |                                                            |                                                  |                                  |
| Options                               |                                                                  |                                                                     |                                                            |                                                  |                                  |
| + Add R Option                        |                                                                  |                                                                     |                                                            |                                                  |                                  |
| Name                                  | -                                                                | Value                                                               | Actions                                                    |                                                  |                                  |
| No Options                            |                                                                  |                                                                     |                                                            |                                                  |                                  |
| Methods                               |                                                                  |                                                                     |                                                            |                                                  |                                  |
|                                       | seign                                                            |                                                                     |                                                            |                                                  |                                  |
| Aggregate                             | sign                                                             |                                                                     |                                                            |                                                  |                                  |
| The aggregation m<br>DataSHIELD serve | ethods are used by DataSHIE<br>er that will be involved in a cor | ELD in order to compile individua<br>mputation process. Each aggreg | al data. The same aggrega<br>aation method is identified b | tion methods must be<br>by a name that will be u | defined in each<br>used from the |
| R-DataSHIELD cli                      | ent.                                                             |                                                                     | ,                                                          | ,                                                |                                  |
| + Details                             |                                                                  |                                                                     |                                                            |                                                  |                                  |
| + Add Method                          |                                                                  |                                                                     |                                                            |                                                  |                                  |
| Name                                  | Туре                                                             | Package                                                             | Version                                                    | Actions                                          |                                  |
| length                                | R Function                                                       |                                                                     |                                                            | Edit Remove                                      |                                  |
| summary                               | R Script                                                         |                                                                     |                                                            | Edit Remove                                      |                                  |
| Permission                            | S                                                                |                                                                     |                                                            |                                                  |                                  |
| + Add Permissi                        | on 👻                                                             |                                                                     |                                                            |                                                  |                                  |

Click on 'Add Package', choose the option 'Install all DataSHIELD packages' and click 'Install'.

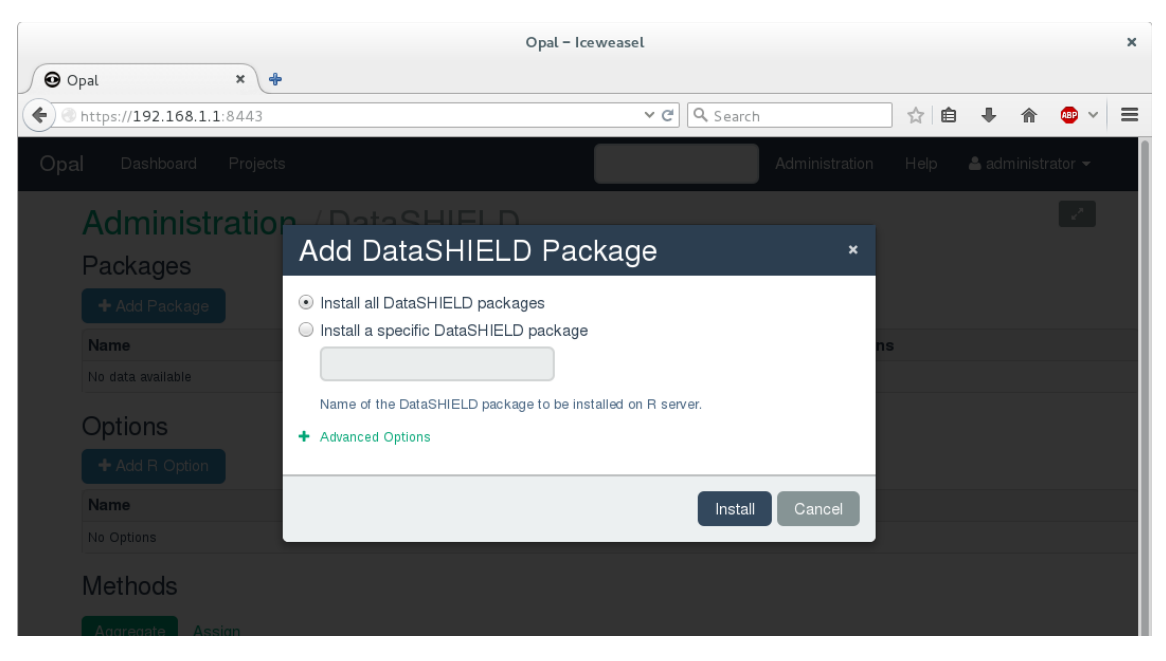

The DataSHIELD packages should appear in the list and the '*Methods*' section should also be populated with entries.

|                                                                                |                                                                                                    |                                                                                                    | Opal – Icev                            | weasel                                        |                                      |                       |                                                        |               |           |                   |   |
|--------------------------------------------------------------------------------|----------------------------------------------------------------------------------------------------|----------------------------------------------------------------------------------------------------|----------------------------------------|-----------------------------------------------|--------------------------------------|-----------------------|--------------------------------------------------------|---------------|-----------|-------------------|---|
| Opal                                                                           | ×                                                                                                    |                                                                                                    |                                        |                                               |                                      |                       |                                                        |               |           |                   |   |
| https:// <b>192.1</b>                                                          | x *   ps://192.168.1.1:8443   Dashboard Projects   cdministration / DataSHIELD   ane Title   Base DataSHIELD server site base functions   Graphics DataSHIELD graphic functions for statistical modelling   Stats DataSHIELD server site itatical functions   Stats DataSHIELD server site statistical functions   Projects DataSHIELD server site statistical functions   ptions + Add Poption   ame |                                                                                                    |                                        | ✓ C <sup>2</sup> Q Se                         | earch                                |                       | ☆ 🗅                                                    | Ŧ             | 俞         | <b>a</b> ~        | , |
| <b>al</b> Dashbo                                                               | ard Projects                                                                                                    |                                                                                                    |                                        |                                               | Adminis                              | stration              | Help                                                   | 占 adr         | ninistr   | ator <del>-</del> | l |
| Admin                                                                          | istration / D                                                                                                    | ataSHIFI                                                                                                    | D                                      |                                               |                                      |                       |                                                        |               |           | v.                |   |
| Dackage                                                                        |                                                                                                    |                                                                                                    |                                        |                                               |                                      |                       |                                                        |               |           |                   |   |
| Fackage                                                                        | 75                                                                                                    |                                                                                                    |                                        |                                               |                                      |                       |                                                        |               |           |                   |   |
| + Add Pac                                                                      | kage                                                                                                    |                                                                                                    |                                        |                                               |                                      |                       |                                                        |               |           |                   |   |
| Name                                                                           | Title                                                                                                    | tle<br>ttaSHIELD server site base functions<br>ttaSHIELD graphic functions (server)<br>ttaSHIELD server site functions for statistical modelli<br>ttaSHIELD server site statistical functions |                                        |                                               | Version                              | าร                    |                                                        |               |           |                   |   |
| dsBase                                                                         | DataSHIELD server sit                                                                                                    | iataSHIELD server site base functions<br>DataSHIELD graphic functions (server)<br>DataSHIELD server site functions for statistical modelli<br>DataSHIELD server site statistical functions    |                                        |                                               | 4.0.0                                | Remov                 | e <u>Publish m</u> e                                   | ethods        |           |                   |   |
| dsGraphics                                                                     | DataSHIELD graphic f                                                                                                    | ataSHIELD graphic functions (server)<br>ataSHIELD server site functions for statistical modellin<br>ataSHIELD server site statistical functions                                               |                                        |                                               | 4.0.0                                |                       |                                                        | ethods        |           |                   |   |
| dsModelling                                                                    | DataSHIELD server sit                                                                                                    | DataSHIELD graphic functions (server)<br>DataSHIELD server site functions for statistical modelling<br>DataSHIELD server site statistical functions                                           |                                        |                                               | 4.1.0                                | Remov                 | e <u>Publish m</u> e                                   | <u>ethods</u> |           |                   |   |
| dsStats                                                                        | DataSHIELD server sit                                                                                                    | DataSHIELD server site functions for statistical modelling<br>DataSHIELD server site statistical functions                                                                                    |                                        |                                               | 4.0.0                                | Remov                 | e Publish me                                           | ethods        |           |                   |   |
| datashield.priv                                                                | vacyLevel                                                                                                    |                                                                                                    |                                        | 5                                             | Edit Ren                             | s<br>nove             |                                                        |               |           |                   |   |
| Methods<br>Aggregate<br>The aggregat<br>DataSHIELD<br>R-DataSHIEL<br>+ Details | Assign<br>ion methods are used by [<br>server that will be involved<br>_D client.                                                                                                    | DataSHIELD in order<br>d in a computation pr                                                                                                    | to compile individ<br>ocess. Each aggr | ual data. The same a<br>egation method is ida | aggregation met<br>entified by a nar | thods mu<br>ne that w | ist be defin<br>iill be used                           | ed in ea      | ach<br>ie |                   |   |
| + Add Met                                                                      | hod                                                                                                    |                                                                                                    |                                        |                                               |                                      | м                     | K N                                                    | ₩             | 1-1       | .0 of 36          |   |
| Name                                                                           |                                                                                                    | Туре                                                                                                    | Packag                                 | e                                             | Version                              |                       | Actions                                                |               |           |                   |   |
| NROW                                                                           |                                                                                                    | R Function                                                                                                    | dsBase                                 |                                               | 4.0.0                                |                       | Edit Remove                                            | 2             |           |                   |   |
| alphaPhiDS                                                                     |                                                                                                    | R Function                                                                                                    | dsModel                                | ling                                          | 4.1.0                                |                       | Edit <u>Remove</u>                                     | 2             |           |                   |   |
| checkNegValu                                                                   | JeDS                                                                                                    | R Function                                                                                                    | dsModel                                | ling                                          | 4.1.0                                |                       | Edit Remove                                            | 2             |           |                   |   |
| class                                                                          |                                                                                                    | R Function                                                                                                    | deDeee                                 |                                               |                                      |                       |                                                        |               |           |                   |   |
| colnames                                                                       |                                                                                                    |                                                                                                    | usbase                                 |                                               | 4.0.0                                |                       | Edit Remove                                            | 2             |           |                   |   |
| oomamoo                                                                        |                                                                                                    | R Function                                                                                                    | dsBase                                 |                                               | 4.0.0                                |                       | <u>Edit</u> <u>Remove</u><br><u>Edit</u> <u>Remove</u> | 2             |           |                   |   |